## NOTE TECHNIQUE: MD300 LICENCE POUR LOGICIEL DE CONFIGURATION

## 1. INTRODUCTION

Le logiciel de configuration MD300 n'est disponible que pour les installateurs certifiés par LIMOTEC du système de détection d'incendie MD300.

Le logiciel de configuration LIMOTEC fonctionne en association avec un fichier de licence unique spécifique à l'ordinateur sur lequel le logiciel est installé. Chaque logiciel nécessite un fichier de licence distinct.

Ce manuel couvre l'installation du logiciel de configuration et du fichier licence pour la centrale de détection d'incendie MD300.

## 2. MD300 LOGICIEL DE CONFIGURATION

• Démarrer l'installation :

|  | 😽 setup_pc_md300 | 17-01-12 13:12 | Toepassing | 2.224 kB |
|--|------------------|----------------|------------|----------|
|--|------------------|----------------|------------|----------|

 Lorsque l'installation du logiciel est terminée, l'assistant d'installation vous demande de lancer le « MD300 Logiciel de configuration ». Si vous acceptez la demande, le logiciel s'ouvre automatiquement et l'écran affiche un message indiquant que le fichier de licence est manquant :

| Attention | б                                                                                                    | × |
|-----------|----------------------------------------------------------------------------------------------------|---|
| À         | La licence manque!<br>Contactez Limotec n.v. et mentionnez le code<br>indiqué pour l'attribution de la licence.<br>c8d8249 |   |
|           | ОК                                                                                                    |   |

- Envoyez une capture d'écran de ce message à orders@limotec.be.
- Dans cet e-mail, mentionnez le nom de votre entreprise ainsi que vos coordonnées personnelles.
- Si votre société est un installateur certifié par LIMOTEC du système de détection d'incendie MD300, et après avoir reçu une commande valide, vous recevrez un e-mail avec le fichier de licence MD300A.LIC en pièce jointe.

Attention : ceci ne s'applique pas aux licences délivrées dans le cadre d'une formation.

- N'essayez pas d'ouvrir le fichier de licence, car cela pourrait l'endommager irrémédiablement.
- Copiez le fichier de licence dans le dans le répertoire principal du disque « C » de votre ordinateur.

| #1 <mark>.</mark> 2 +1              | Beheren Windows (C;)               |                            |                                              | – a ×                                          |
|-------------------------------------|------------------------------------|----------------------------|----------------------------------------------|------------------------------------------------|
| Bestand Start Delen Beeld Hu        | approgramma's voor stations        |                            |                                              | ^ 🕐                                            |
| 🖌 🖻 🗑 💥 Knipp                       | pen 📃 🛄 👘                          | 🔀 🖬 📜 🐂 Nieuw item *       | 🌍 🞚 Openen - 🔚 Alles selecteren              |                                                |
| Aan Soulle toegang Kopieren Plakken | kopiëren Verplaatsen Kopiëren Verv | wijderen Naam Nieuwe       | Einenschannen     Bewerken     Einenschannen |                                                |
| vastmaken                           | koppeling plakken naar * naar *    | wijzigen map               | 👻 🐻 Geschiedenis 🚽 Selectie onkeren          |                                                |
| Klembord                            | Organiserer                        |                            |                                              |                                                |
| ← → → ↑ 🖆 > Deze pc > Windows       | s (C;) >                           |                            |                                              | <ul> <li>・ ひ Zoeken in Windows (C:)</li> </ul> |
|                                     |                                    |                            |                                              |                                                |
| ✓ ★ Snelle toegang                  | O Naam                             | Gewijzigd op ype           | Grootte                                      |                                                |
| Bureaublad st                       | Autodesk                           | 24-04-19 15:54 Bestandsma  |                                              |                                                |
| Devenloade                          | Gebruikers                         | 27-07-20 11:26 Bestandsma  |                                              |                                                |
| Downstater A                        | hpswsetup                          | 11-01-22 18:58 Bestandsma  |                                              |                                                |
| Documenten                          | Licensies                          | 14-12-22 10:52 Bestandsma  |                                              |                                                |
| Afbeeldingen 🖉                      | MD770                              | 25-06-20 13:58 Bestandsma  |                                              |                                                |
| Aanwezigheidsattesten               | Pdfedit                            | 26-12-19 12:53 Bestandsma  |                                              |                                                |
| 👳 Algemeen (A:)                     | PerfLogs                           | 07-12-19 10:14 Bestandsma  |                                              |                                                |
| Opleidingskølender 2023             | Program Files                      | 06-01-23 09:10 Bestandsma  | P                                            |                                                |
| 😹 Windows (C:)                      | Program Files (x86)                | 09-12-22 08:51 Bestandsma  | P                                            |                                                |
|                                     | Silabs                             | 03-04-19 14:31 Destandsma  | P                                            |                                                |
| > dreative cloud Files              | SunshineLog                        | 27-09-22 09:43 Bestandsma  | P                                            |                                                |
| > 🌰 OneDrive - Halma Holdings Inc   | SWSETUP                            | 07-12-22 12:12 Settinging  | P                                            |                                                |
|                                     | temp                               | 21-06-22 13/20 Destandoma  | P                                            |                                                |
| > ConeDrive - Personal              |                                    | 22.04.19.12.24 Bertandrona | P                                            |                                                |
| 🛩 💻 Deze pc                         | twain                              | 09-01-22 15:52 Restandsma  | P                                            |                                                |
| > 💼 3D-objecten                     | MD300A                             | 04-04-19 07:41 LIC-bestand |                                              |                                                |
| > 🛌 Afbeeldingen                    |                                    |                            |                                              |                                                |
| > 📕 Bureaublad                      |                                    |                            |                                              |                                                |
| > Documenten                        |                                    |                            |                                              |                                                |
| > Downloadr                         |                                    |                            |                                              |                                                |
| > Downloads                         |                                    |                            |                                              |                                                |
| > p Modex                           |                                    |                            |                                              |                                                |
| > E Video's                         |                                    |                            |                                              |                                                |
|                                     |                                    |                            |                                              |                                                |
| > 🕌 Windows (C:)                    |                                    |                            |                                              |                                                |
|                                     |                                    |                            |                                              |                                                |
|                                     |                                    |                            |                                              |                                                |
|                                     |                                    |                            |                                              |                                                |
|                                     |                                    |                            |                                              |                                                |
|                                     |                                    |                            |                                              |                                                |
|                                     |                                    |                            |                                              |                                                |
|                                     |                                    |                            |                                              |                                                |
|                                     |                                    |                            |                                              |                                                |
|                                     |                                    |                            |                                              |                                                |
|                                     |                                    |                            |                                              |                                                |
|                                     |                                    |                            |                                              |                                                |
|                                     |                                    |                            |                                              | _                                              |
| 17 items                            |                                    |                            |                                              |                                                |

• Une fois cette opération effectuée, le « MD300 Logiciel de configuration » peut être redémarré en utilisant le raccourci qui a été automatiquement placé sur la page de bureau de votre ordinateur lors de l'installation du logiciel.

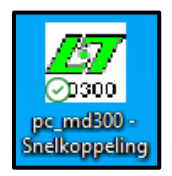

- Le message concernant la licence manquante n'apparaîtra plus.
- Si le message ci-dessous concernant le port série apparaît après le démarrage du logiciel, vous devrez définir le numéro du port série utilisé dans le logiciel de configuration.

| Défaut 1     |                                    | $\times$ |
|--------------|------------------------------------|----------|
| $\bigotimes$ | Impossible d'ouvrir le port série. |          |
|              | ОК                                 |          |

- Cliquez sur le bouton OK.
- Procédure de configuration du port série :
  - Si vous utilisez un convertisseur USB vers sériel, la procédure ci-dessous doit être exécutée lorsque le convertisseur est branché sur un port USB de l'ordinateur.
  - Tapez « Gestionnaire de périphériques » dans la fenêtre de recherche de Windows (en bas à gauche de votre écran).
  - Sous « Ports (COM et LPT) », vous trouverez le numéro du port COM utilisé par votre convertisseur USB vers sériel.

| 🛃 Gestio     | nnaire de périphériques —                  |  | $\times$ |  |  |  |
|--------------|--------------------------------------------|--|----------|--|--|--|
| Fichier      | Action Affichage ?                         |  |          |  |  |  |
| <b>(+ +)</b> |                                            |  |          |  |  |  |
|              |                                            |  |          |  |  |  |
| × 🟦 0-1      |                                            |  |          |  |  |  |
| 1 2 😤        | Appareils proto                            |  |          |  |  |  |
| 2 😤          | batteries                                  |  |          |  |  |  |
| 2 2          | Bluetooth                                  |  |          |  |  |  |
|              | Capteurs                                   |  |          |  |  |  |
| ) · 💌        | Cartes graphiques                          |  |          |  |  |  |
| > 🖃          | artes réseau                               |  |          |  |  |  |
|              | Claviers                                   |  |          |  |  |  |
| - > <b>F</b> | Composants logiciels                       |  |          |  |  |  |
| - 2 및        | Contrôleurs audio, vidéo et jeu            |  |          |  |  |  |
| → ¥          | Contrôleurs de bus USB                     |  |          |  |  |  |
| > S          | Contrôleurs de stockage                    |  |          |  |  |  |
| → ¥          | Entrées et sorties audio                   |  |          |  |  |  |
|              | Files d'attente à l'impression :           |  |          |  |  |  |
|              | Imprimantes                                |  |          |  |  |  |
| > 🎮          | > 🐖 Interfaces Homme-machine               |  |          |  |  |  |
| > 💆          | ⇒ 🚽 Jungo                                  |  |          |  |  |  |
| > <b></b>    | Lecteurs de disque                         |  |          |  |  |  |
| > 🗎          | Microprogramme                             |  |          |  |  |  |
| > 🛄          | Moniteurs                                  |  |          |  |  |  |
|              | Ordinateur                                 |  |          |  |  |  |
| > 🗿          | Périphériques biométriques                 |  |          |  |  |  |
| > 🔐          | Périphériques de sécurité                  |  |          |  |  |  |
| > 📕          | Périphériques logiciels                    |  |          |  |  |  |
| - > 🏣        | Périphériques système                      |  |          |  |  |  |
| ~ 🖗          | Ports (COM et LPT)                         |  |          |  |  |  |
|              | USB Serial Port (COM3)                     |  |          |  |  |  |
|              | Processeurs                                |  |          |  |  |  |
| 🚺            | Souris et autres périphériques de pointage |  |          |  |  |  |
| -            |                                            |  |          |  |  |  |

- Si le convertisseur USB vers sériel n'apparaît pas sous « Ports (COM et LPT) », il est nécessaire d'installer les pilotes du convertisseur utilisé.
- Dans le menu « Réglage » « Communication » du logiciel de configuration MD300, configurer le numéro du port série.

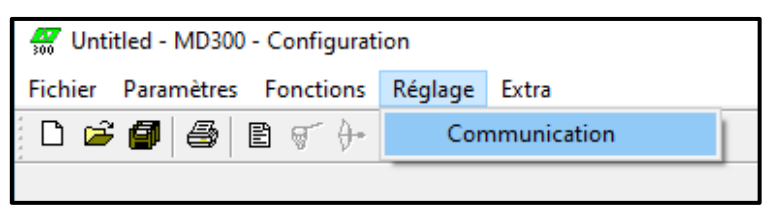

• Fermez le logiciel et redémarrez-le. Le message relatif au port série n'apparaîtra plus.

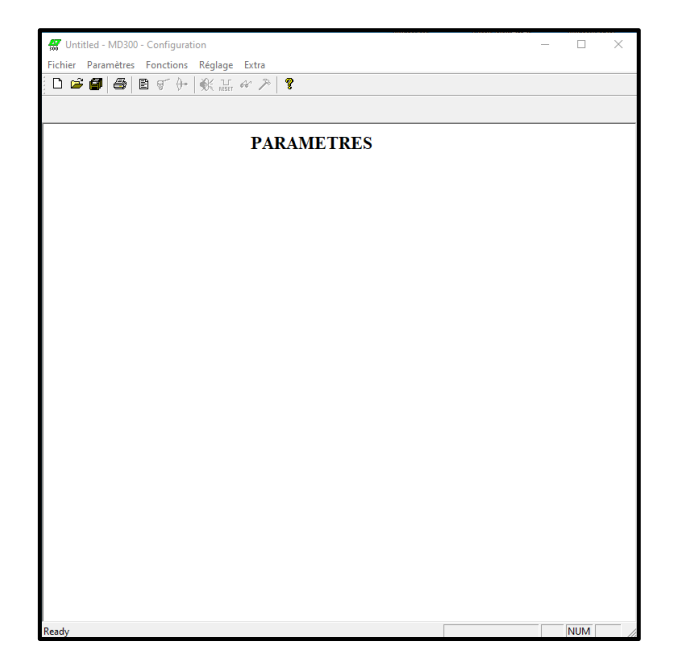

• L'installation du logiciel de configuration MD300 et du fichier de licence est terminée. Votre logiciel est prêt à l'emploi.